## 蘋果電腦設定IP之步驟

## (請選擇以100%螢幕比例顯示) 輔仁大學資訊中心網路組 2007/9/12

操作說明

## •請按照下頁圖片所示點選

| 🕻 Finder 檔案 編輯 黒                  | 原示方式 前往 視窗                | 輔助説明 | < 🔹 (99%) 🔳 | 星期三 下午 14 49 🝳 |
|-----------------------------------|---------------------------|------|-------------|----------------|
| 關於這台 Mac<br>軟體更新…<br>Mac OS X 軟體… |                           |      |             |                |
| 系統偏好設定···<br>Dock     ▶           | Contraction of the second |      |             | Macintosh HD   |
| 所在位置    ▶                         | ✓ Digital Home            |      |             |                |
| 最近使用過的項目    ▶                     | Wire<br>自動                |      |             | Firefox        |
| 強制結束-Finder てひまり                  | 網路偏好設定…                   |      |             |                |
| 睡眠<br>重新開機…<br>關機…                |                           |      |             | ★ 我的得意作品       |
| 登出 - 潘 東名… ひ #Q                   | 11 - 1                    |      |             |                |
|                                   | 11 . 1 /                  |      |             | 6              |

Skype

## 請按照如圖所示點選

|                                              | 網路             |              |  |  |  |
|----------------------------------------------|----------------|--------------|--|--|--|
| ▲▶                                           |                | ٩            |  |  |  |
|                                              |                |              |  |  |  |
| 所在位置                                         | : Digital Home |              |  |  |  |
| 顯示                                           | ✓ 網路狀態         |              |  |  |  |
|                                              | 內置數據機          |              |  |  |  |
| ● み建乙大網路                                     | Bluetooth      | 5.239.98。 您透 |  |  |  |
|                                              | 内建乙太網路         |              |  |  |  |
|                                              | AirPort        |              |  |  |  |
| AirPort                                      | 网路傳輸追配署        |              |  |  |  |
|                                              |                |              |  |  |  |
| ♥                                            | 的重数弹簧间不成是。     |              |  |  |  |
|                                              |                |              |  |  |  |
| ● 點選圖上所不                                     |                |              |  |  |  |
| • 大调开冲了 ———————————————————————————————————— |                |              |  |  |  |
| 一任进门建乙入前的                                    |                |              |  |  |  |
|                                              |                |              |  |  |  |
| <b>設定</b> … 連接… ?                            |                |              |  |  |  |
|                                              |                |              |  |  |  |
| □ 按鎖頭一下防止進一步更改。                              |                |              |  |  |  |
|                                              |                |              |  |  |  |

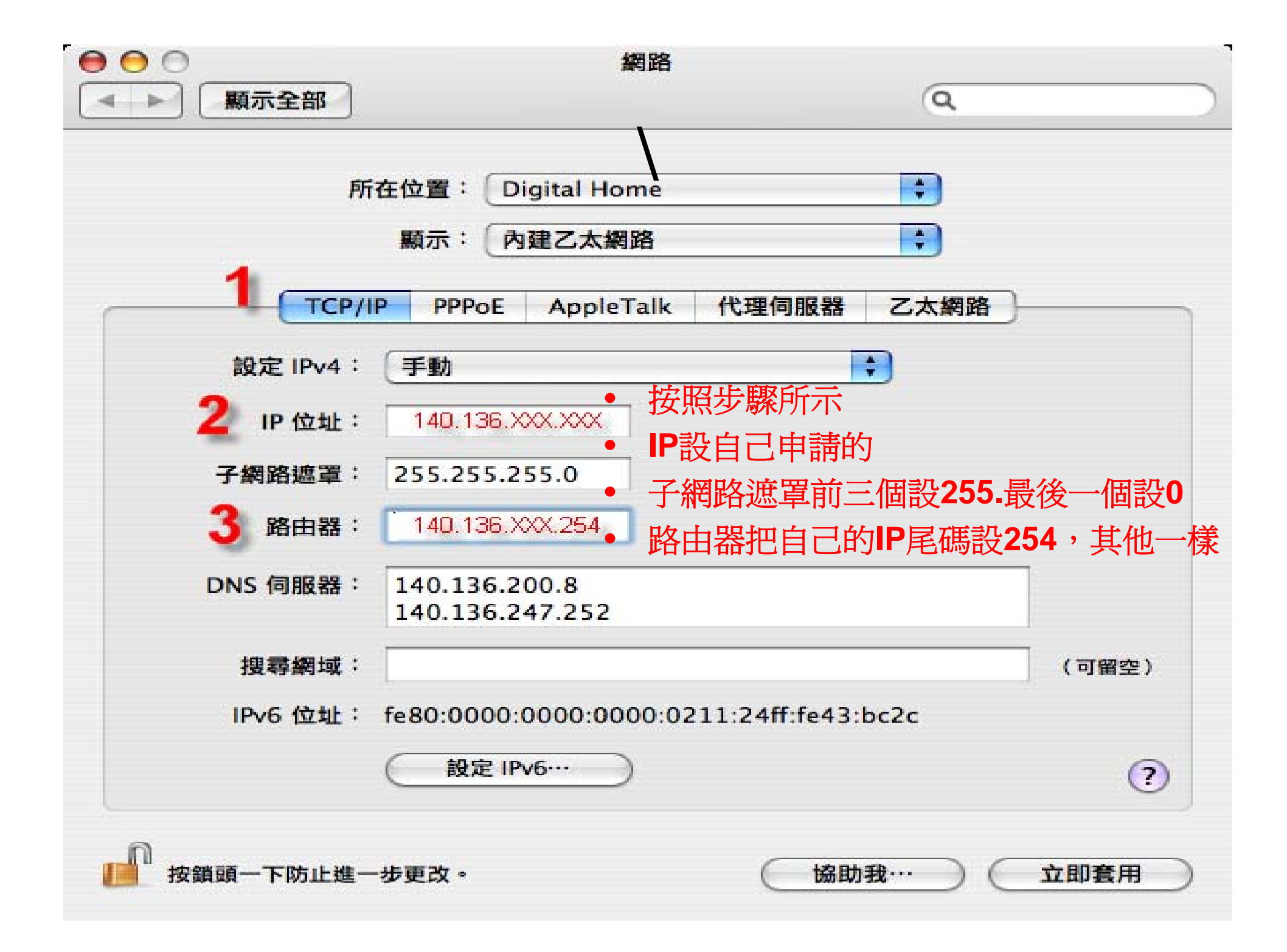